yria

## Setare Dyndns

- Înregistrați numele domeniului dyndns DynDNS web: <u>http://www.dynDNS.com/</u>
- 2. Se deschide fereastra de mai jos:

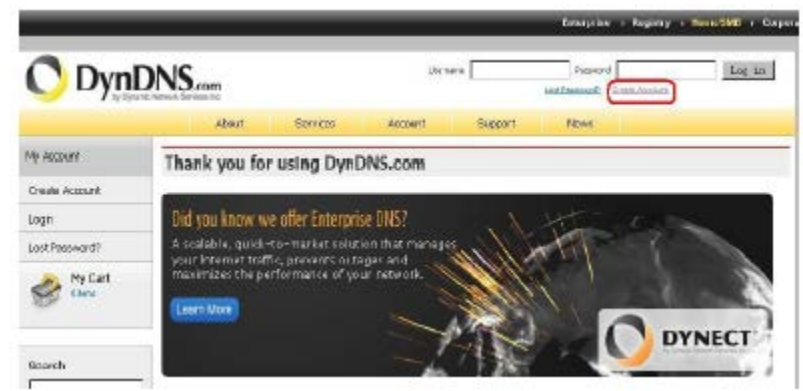

Dacă v-ați înregistrat, introduceți numele de utilizator și parola, executați clic pe "Log in" Dacă nu sunteți înregistrați, executați clic pe "Create Account" pentru a vă înregistra în interfața de mai jos:

| Username:       |                             |                                  |      | Aready Registered?      |
|-----------------|-----------------------------|----------------------------------|------|-------------------------|
| Password:       | I                           |                                  |      | Username                |
| Eraailt         |                             |                                  | 5    | Password                |
| Confirm ensail: | 1                           |                                  |      | Log in                  |
| Subscribe to:   | C. or 2 per mo              | newslatter<br>nth)<br>s releases |      | Congregation production |
|                 | E Remove HTM                | L formatting from e              | nail | TRUSTe                  |
| Security Image: |                             |                                  |      |                         |
| 0 0             | 8 3 5                       |                                  |      |                         |
|                 | an diver education has been |                                  |      |                         |

După completarea câmpurilor solicitate, executați clic pe butonul "Create Account" din partea de jos și mergeți la pasul următor.

3. Logați căsuța de e-mail pentru activare, așa cum se observă în imagine.

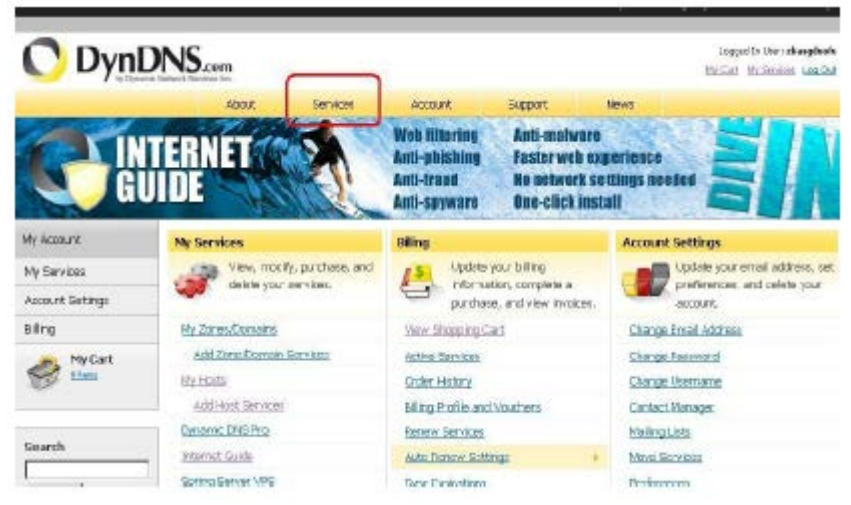

După ce accesați pagina web dyndns, mergeți să înregistrați gratuit numele de domeniu, executați clic pe "service" în chenarul roșu de mai sus.

4. Alegeți tipul DNS, selectați "Dynamic DNS" din chenarul roșu de mai jos.

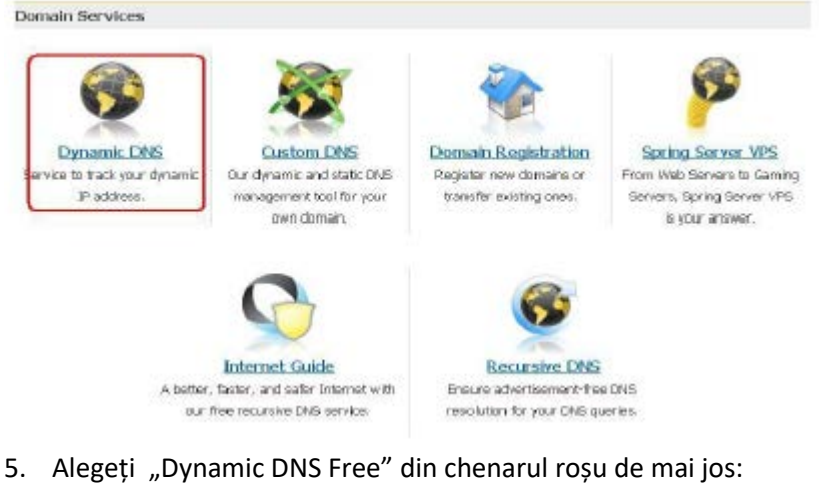

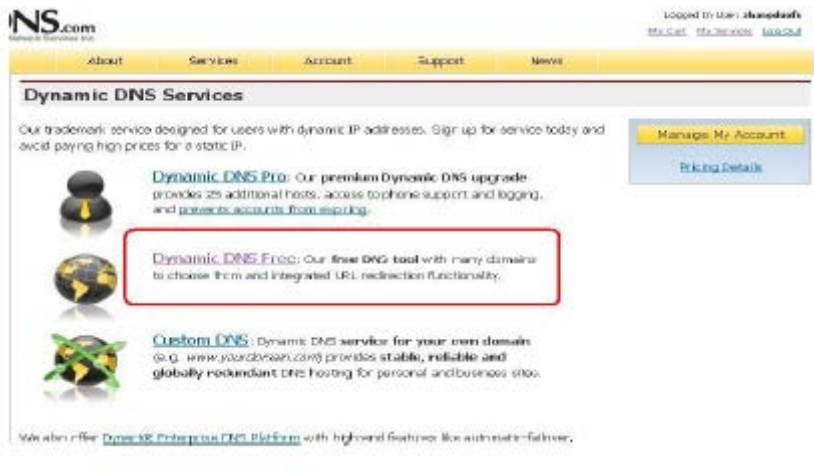

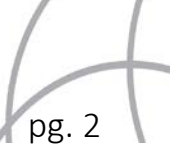

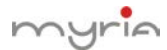

6. Alegeți "Get Started" din chenarul roșu de mai jos:

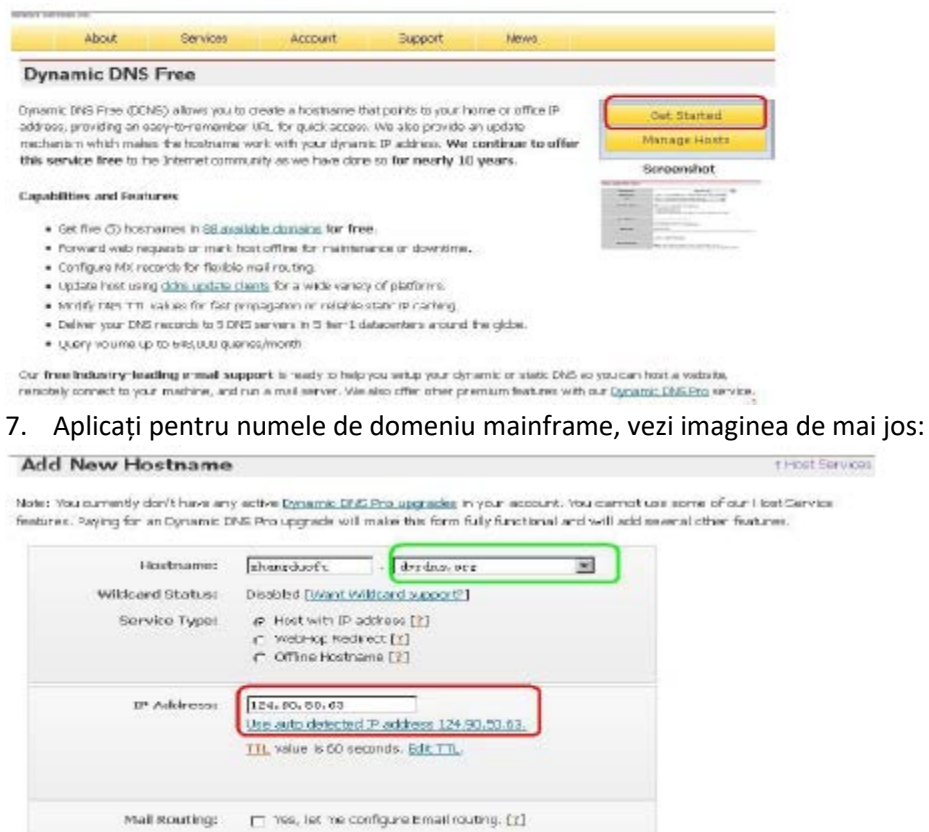

Hostname: introduceți numele domeniului în primul chenar, selectați "dvrdns.org" din chenarul verde.

Service Status: alegeți "Host with IP address"

IP Address: Executați clic direct pe "Use auto detected IP address 124.90.50.63" pentru a merge la IP mainframe în chenarul roșu de mai sus.

Setați "Default" pentru alte opțiuni, apoi executați clic pe "Add to Cart" în colțul din dreapta.

8. Nu plătiți, deoarece numele domeniului este gratuit, deci nu trebuie să completați în chenarul verde, executați clic direct pe "next", așa cum se observă în imaginea de mai jos.

| hopping Cart                                                                                                    |                                                                                |        |
|----------------------------------------------------------------------------------------------------|--------------------------------------------------------------------------------|--------|
| ur cart contains free services only. You will not                                                                                             | t be asked for credit card information.                                        |        |
| 🖐 Upgrade Options                                                                                                    |                                                                                |        |
| Free accounts allow only five Dynamic DNS has<br>• To add more and enjoy additional benefits for<br>• To get Dynamic DNS for your own domain, | rb.<br>r only 515.00 per yest, parchase Dynamic DNS Provids.<br>uwe Castom DNS |        |
| Dynamic DNS Hosts                                                                                                    |                                                                                |        |
| dungdiofilidyshalong                                                                                                    | - remove                                                                       | \$0,00 |
| Please enter coupons in the box below and o                                                                                                   | lick "Add coupor".<br>Sub-Total:                                               | \$0.00 |
|                                                                                                    |                                                                                |        |

| -   | -     | _                                                                                                    |
|-----|-------|----------------------------------------------------------------------------------------------------|
| 1   | 1000  | and the second second s |
| 4.0 | Beect | 22.1                                                                                                    |

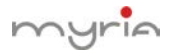

9. Startup serviciu, executați clic direct pe "Activate services" din chenarul roșu de mai jos.

| ree Services Checkout                                                  |                     |        |
|------------------------------------------------------------------------|---------------------|--------|
| the you have confirmed the contents of your cart your services will be | instandy activated. |        |
| Service                                                                | Period              | Price  |
| Dynamic DNS Hosts                                                      |                     |        |
| zhangduofu, dirichis, org                                              | -                   | \$0.00 |
|                                                                        | Sub-Total:          | \$1.01 |

 Finalizați înregistrarea. Dacă apare interfața de mai jos, înseamnă că v-ați înregistrat cu succes. Apare numele domeniului înregistrat, așa cum este prezentat în chenarul roșu, ex. jufeng,dyndns.org

| DynD                                                                    | NS.com             |          |          |                         |                    |      | Logged Initise: <b>Jafeng</b><br><u>We Cell</u> <u>We Service</u> <u>Log Out</u> |
|-------------------------------------------------------------------------|--------------------|----------|----------|-------------------------|--------------------|------|----------------------------------------------------------------------------------|
|                                                                         | About              | Services | Acco     | unt Supp                | port               | News |                                                                                  |
|                                                                         | Host Services      |          |          |                         |                    |      | Add New Hostname - Host Update Log                                               |
|                                                                         |                    |          | i dena d | variations on a success | stilly activat     | ed   |                                                                                  |
| IS Pro                                                                  |                    |          | parga    | gransing outco          | January activition | 2.04 |                                                                                  |
| ude                                                                     | Hostname           | _        | Service  | D                       | etails             |      | Last Updated                                                                     |
| port                                                                    | juleng.chmchis.org | н        | ost      | 124.90.50.63            |                    |      | lan. 08, 2010 4:50 AM                                                            |
| Services<br>ration and<br>shosting,<br>ces<br>es<br>hosts, WebHop<br>ho |                    |          |          |                         |                    |      |                                                                                  |

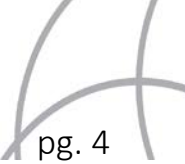

## myria

## Pornire DDNS

Alegeți "DynDns" din DDNS, selectați "Enable", așa cum se observă în figura de mai jos:

| Main Menu->S                                                                       | /stem->NetService->DDNS 🛛 🕺 |
|------------------------------------------------------------------------------------|-----------------------------|
| DDNS Type<br>Enable<br>Domain Name<br>Server Name<br>Port<br>User Name<br>Password | DynDns                      |
|                                                                                    | OK Cancel                   |
| Domain name: zhangd                                                                | uofu.dvrdns.org             |
| Nume server: member                                                                | s. Dyndns.org               |

Nume server: members. Dyndns.org Port: 80 (implicit) Username: zhangduofu Parolă: aceeași ca pe website-ul DynDns

După setarea tuturor informațiilor de mai sus, puteți să scrieți, ping zhangduofu.dvrdns.org" pentru a verifica dacă înregistrarea s-a realizat cu succes pe computer (Start>Run>cmd) Apoi, puteți să utilizați adresa web (http:// zhangduofu.dvrdns.org/) pentru a vizita acest DVR prin IE sau CMS (verificați dacă ați setat router mapping).